## Step-by-Step Blurring & Censoring Guide

This guide walks you through **how to blur or censor cannabis-related visuals and words** to keep your YouTube content **compliant with YouTube's policies** and **reduce the risk of age restrictions**, **demonetization**, **or strikes**.

## 🚀 Why Blurring & Censoring Matters

- ✓ YouTube's AI scans videos for cannabis visuals & flagged words
- ✓ Uncensored visuals of cannabis products or consumption may trigger penalties
- $\checkmark$  Editing properly helps your video stay monetized & reach a wider audience

## 🛠 Blurring Cannabis Visuals: Best Tools & Methods

### **1** Using Adobe Premiere Pro (Best for Professionals)

- Steps:
- **1** Select your video clip and go to **Effects Panel**  $\rightarrow$  Search for **"Gaussian Blur"**
- 2 Drag the Gaussian Blur effect onto the video clip
- 3 In the Effect Controls panel, adjust Blur Strength as needed
- Use the Masking Tool (Oval or Rectangle) to target specific areas (joints, buds, paraphernalia, logos, etc.)
- 5 Click "Track Forward" to ensure blur stays on moving objects
- **6** Export the final video with **blurring applied**

Best for: High-quality, professional edits where precise tracking is needed.

### 2 Using CapCut (Best for Quick Mobile Editing)

#### Steps:

- Import your video into **CapCut** (Free App)
- **2** Select the video clip and tap "Effects"  $\rightarrow$  "Blur"
- 3 Adjust the blur strength and mask size
- 4 Tap "Keyframes" to keep the blur in place over time
- 5 Export your video with the applied blur

Best for: Fast, simple blurring without needing a computer.

### **3** Using YouTube Studio (For Post-Upload Fixes)

#### V Steps:

- Go to YouTube Studio → Content → Select the video
- 2 Click Editor → Blur Parts of Your Video
- **3** Choose "**Custom Blur**"  $\rightarrow$  Adjust size and placement
- 4 Enable **"Track Object**" if needed for moving visuals
- 5 Click Save & Process (may take time to apply changes)
- Best for: Last-minute blurring of flagged content without re-uploading.

Bonus Tip: YouTube Studio's blur tool is limited—use external editing software for more control.

## K Censoring Words in Spoken Audio & Captions

## Using Adobe Premiere Pro

#### Steps:

- Import your video into **Premiere Pro**
- **2** Go to the **Timeline**  $\rightarrow$  **Right-click on the audio track**  $\rightarrow$  **Unlink Audio from Video**
- **3** Select the audio and open **Effects Panel**  $\rightarrow$  **Search for "Mute" or "Bleep" effect**
- 4 Apply the effect to the specific word or phrase that needs censoring
- 5 Export the edited video

Best for: Professional edits where precise audio censorship is required.

## **2** Using YouTube Studio Captions (To Edit Auto-Generated Captions)

#### Steps:

- I Go to YouTube Studio → Subtitles
- 2 Select the video and click "Edit Captions"
- 3 Find flagged words in captions and replace them with "[CENSORED]" or a neutral alternative
- 4 Save and apply changes

Best for: Avoiding flagged words in YouTube's automatic speech recognition system.

# 🚀 Final Thoughts: How to Keep Your Videos Compliant

- $\checkmark$  Blur out any visuals of cannabis products or consumption
- $\checkmark$  Censor flagged words in dialogue to avoid demonetization
- $\checkmark$  Use safe words in captions & edit auto-generated subtitles
- ✓ Test YouTube Studio's blur tool for emergency fixes
- $\checkmark$  Always review your video for compliance before uploading